# Instructions for online payment of Admission Fees through State Bank Collect

## • Visit https://www.onlinesbi.com

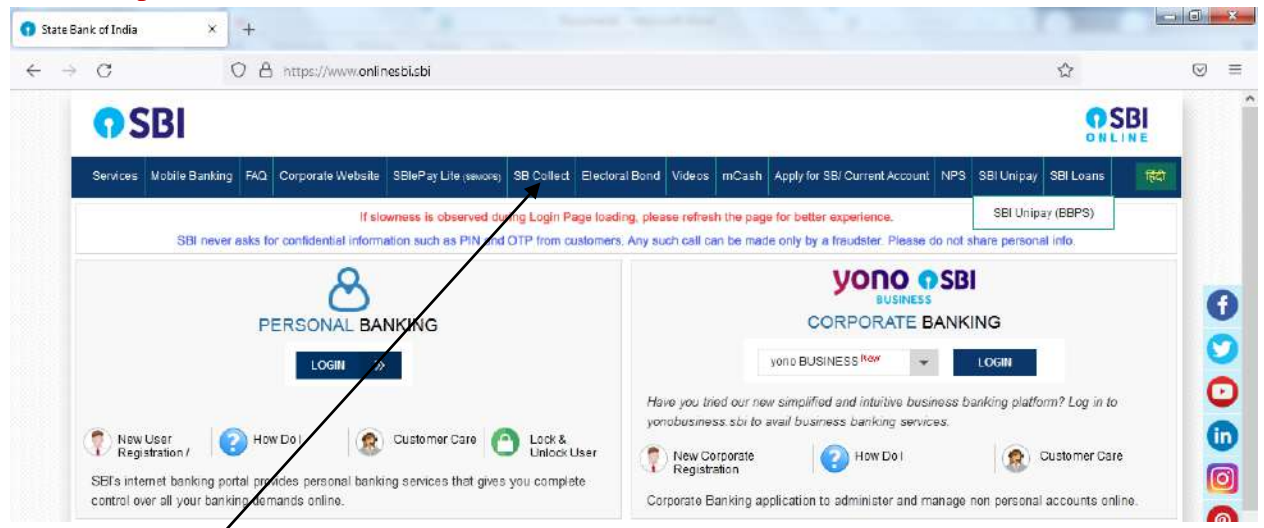

• Click on SB Collect. The following page will appear next.

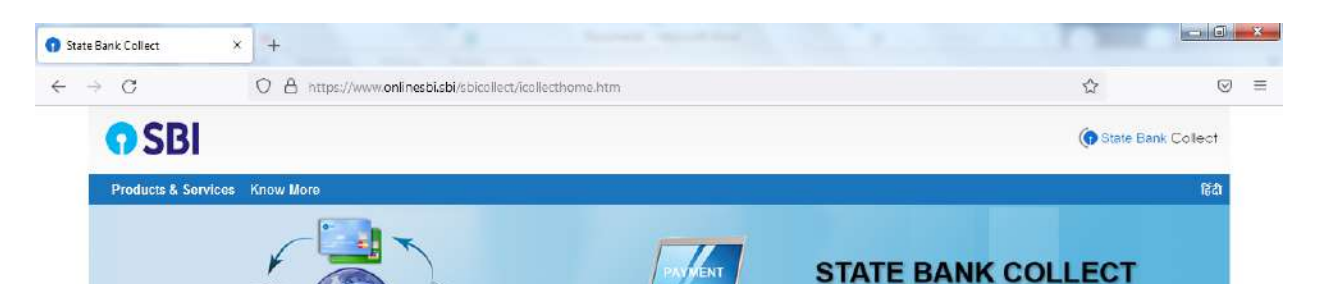

A MULTI-MODAL PAYMENT PORTAL

#### DISCLAIMER CLAUSE

2.5

#### Terms Used

- > Corporate Customer: Firm/Company/Institution (F/C/I) collecting payment from their beneficiaries
- > User: The beneficiary making a payment to F/C/I for the services/goods availed
- > Bank shall not be responsible, in any way for the quality or mechantability of any productmentchandise or any of the services related thereto, whatsoever, differed to the User by the Corporate Customer. Any disputes regarding the same or delivery of the Service or otherwise will be settled between Corporate Customer and the User and Bank shall not be a party to any such dispute. Any request for refund by the User on any grounds whatsoever should be taken up directly with the Corporate Customer and the Bank will not be concerned with such a request.
- > Bank takes no responsibility in respect of the services provided and User shall not be entitled to make any claim against the Bank for deficiency in the services provided by the Corporate Customer.
- > The User shall not publish, display, upload or transmit any information prohibited under Rule 3(2) of the Information Technology (Intermediaries guidelines) Rules, 2011.
- In case of non-compliance of the terms and conditions of usage by the User, the Bank has the right to immediately terminate the access or usage rights of the User to the computer resource of the Bank and remove the non-compliant information.
- I have read and accepted the terms and conditions stated above.
- (Click Check Box to proceed for payment.)

### Proceed

Privacy Statement | Disclosure | Terms of Use

• Click Checkbox to accept 'Terms & conditions' and then click on 'Proceed'.

| OSRI                                         |                          | State Bank Collect         |
|----------------------------------------------|--------------------------|----------------------------|
| <b>1</b> 501                                 |                          |                            |
| State Bank Collect - State Bank Mo           | 5.                       |                            |
| State Bank Collect / State Bank Collect      |                          | C• Exit                    |
| State Bank Collect                           |                          | 16-Oct-2022 [07:51 PM IST] |
| Select State and Type of Corporate / Institu | an                       |                            |
| State of Corporate / Institution *           | Odisha •                 |                            |
| Type of Corporate / Institution *            | Educational Institutions |                            |
|                                              | Go                       |                            |
| . Mandatan da ka na madad silik na an        | aciele ///               |                            |

- Select State of Institution as 'Odisha'.
- Select Type of Institution as 'Educational Institutions' and click on 'Go'.

| State Bank Collect | × +                        |                                                            |                                       |             |
|--------------------|----------------------------|------------------------------------------------------------|---------------------------------------|-------------|
| $\rightarrow$ C    | O A https:/                | //www.onlinesbi.sbi/sbicollect/payment/listinstitution.htm | ☆                                     | ⊚ ≡         |
| <b>O</b> SBI       |                            |                                                            | (n State Ba                           | ank Collect |
| State Bank Co      | illect - State Bank Mo     | p\$                                                        |                                       |             |
| State Bank Colle   | ct / State Bank Collect    |                                                            |                                       | C• Exit     |
| State Bank Coll    | lect                       |                                                            | 16-Oct-2022 [07                       | .52 PM IST] |
| Select from Educ   | ational Institutions       |                                                            |                                       |             |
| Educational Ins    | titutions Name *           | KALAHANDI UNIVERSITY BHAWANIPATIVA *                       |                                       |             |
|                    |                            | Submit Back                                                |                                       |             |
| Mandatory fie      | elds are marked with an as | itensk (*)                                                 |                                       |             |
| C State Bank of    | India                      |                                                            | Privacy Statement   Disclosure   Term | is of Use   |

- Select the Name of the institution as "Kalahandi University".
- Click on "Submit".

| inlinesbi.sbi/sbicollect/paymei                                                                  | × +                                                                                                    |                                               | D |
|--------------------------------------------------------------------------------------------------|----------------------------------------------------------------------------------------------------|-----------------------------------------------|---|
| $\rightarrow$ X                                                                                  | O A https://www.onlinesbisbi/sbicollect/payment/showpaymentdetails.htm                                                                                                    | ☆ (                                           | 3 |
| <b>O</b> SBI                                                                                     |                                                                                                    | ( State Bank Collect                          |   |
| State Bank Collect                                                                               | - State Bank Mops                                                                                                    |                                               |   |
| State Bank Collect /                                                                             | State Bank Collect                                                                                                    | C• Exit                                       |   |
| State Bank Collect                                                                               |                                                                                                    | 16-Oct-2022 [07.56 PM IST]                    |   |
| Provide details of payr                                                                          | nent                                                                                                    |                                               |   |
| Select Payment Cate                                                                              | egory * - Select Category                                                                                                    |                                               |   |
| <ul> <li>Mandatory fields ar</li> <li>The payment struc</li> <li>Date specified(if ar</li> </ul> | te marked with an astensk (*)<br>ture document if available will contain detailed instructions about the online payment process.<br>y) should be in the format of 'ddmmγyyy/. Eg., 02082008 |                                               |   |
| State Bank of India                                                                              |                                                                                                    | Privacy Statement   Disclosure   Terms of Use | 1 |

- Select the "Admission Fees Collection" category from the available options.
- On the next screen a form will be displayed, where you have to enter some information like Name, Father's Name, Class, Roll No., Session, etc.

| State Bank Collect ×               | Kalahandi University, Bhawanipatna                                                                                                    | × Microsoft Word - F                                                                                                    | Fees details2 - 110 × + |       |     |
|------------------------------------|----------------------------------------------------------------------------------------------------|----------------------------------------------------------------------------------------------------|-------------------------|-------|-----|
| $\leftarrow \   \rightarrow \   G$ | O A https://www.onlinesbi.sb                                                                                                    | i/sbicollect/payment/s                                                                                                    | showpaymentdetails.htm  | 70% 🖒 | ⊚ ≡ |
|                                    | Select Fayment Category *<br>Name of the Student *<br>Perents/Guardian Name *<br>Roll No *<br>Class *<br>Session *<br>Fees 1<br>Remarks<br>Please enter your Name, Date of Birth (Fee P<br>This is require to reprint your enterprint (Feel<br>Name *<br>Date Of Birth / Incorporation *<br>Nobile Number *<br>Email Id | ADVISSION HEES COLLE<br>ARCHANA MISHRA<br>RADHESHYAM MISHRA<br>US<br>2022-25<br>4157<br>4157<br>4157<br>4157<br>4157<br>4157<br>4157<br>415 | Action                  |       |     |
|                                    | enter the text as shown in the image "                                                                                                    | w8gpml<br>Select one of the Ceptohe<br>@ Image Ceptohe<br>W8gpw                                                                             | uptions *               |       |     |
|                                    |                                                                                                    |                                                                                                    | Submit React Back       |       |     |

• After filling up the form click on "Submit"

| 🕥 State Bank Collect            | × Kalahandi Unive                 | rsity, Bhawanipatha × Microsoft Word - Fees details2 - 110 × +                                           | and the state of the second state of      | 00 | * |
|---------------------------------|-----------------------------------|----------------------------------------------------------------------------------------------------|-------------------------------------------|----|---|
| $\leftrightarrow \rightarrow G$ | O A https:/                       | /www.onlinesbi.sbi/sbicellect/payment/confirmpayment.htm                                                 | 80% 公                                     | V  | = |
|                                 | <b>O</b> SBI                      |                                                                                                    | () State Bank Collect                     |    | ^ |
|                                 | State Bank Collect - State        | Bank Mopi                                                                                                |                                           |    |   |
|                                 | State Bank Collect / State Ba     | nic Collect                                                                                              | C+ Ext                                    |    |   |
|                                 | State Bank Collect                |                                                                                                    | 18-Oxt-2022 (08:08 PM   ST]               |    |   |
|                                 |                                   | KALAHANDI UNIVERSITY BHAWANIPATNA<br>KALAHANDI UNIVERSITY BHAWANIPATNA BHAWANIPATNA, , Kalahandi-700001. |                                           |    |   |
|                                 | Verify details and confirm this t | ransaction                                                                                               |                                           |    |   |
|                                 | Category                          | ADMISSION FEES COLLECTION                                                                                |                                           |    |   |
|                                 | Name of the Student               | ARCHANA MISHRA                                                                                           |                                           |    |   |
|                                 | Parents/Guardian Name             | RADHESHYAM MISHRA                                                                                        |                                           |    |   |
|                                 | Roll No                           | BA22-005                                                                                                 |                                           |    |   |
|                                 | Class                             | US                                                                                                    |                                           |    |   |
|                                 | Session                           | 2022-23                                                                                                  |                                           |    |   |
|                                 | Fees                              | 4197                                                                                                    |                                           |    |   |
|                                 | Total Amount                      | TNR 4, 197.00                                                                                            |                                           |    |   |
|                                 | Remarks                           |                                                                                                    |                                           |    |   |
|                                 | • Please ensure that you are      | mailing the payment to the correct payee.                                                                |                                           |    |   |
|                                 |                                   | Confirm Cancel                                                                                           |                                           |    |   |
|                                 | D State Bank of India             |                                                                                                    | Privacy Statement Disclosure Terms of Use |    | ~ |

• Now verify the details and click on 'Confirm' •

| C C A https://www.onlinesbi.sbi/s                                                    | C A https://www.onlinesbi.sbi/sbi/collect/payment/mopspage.htm      |                       |  |
|--------------------------------------------------------------------------------------|---------------------------------------------------------------------|-----------------------|--|
| King                                                                                 |                                                                     |                       |  |
| CLICK HERE                                                                           | Other Banks Internet Banking<br>Bank Charges: Ra 17.7<br>CLICK HERE |                       |  |
| ments<br>s payment mode is not available between 23.30 hours IST and 00.30 hours IST |                                                                     |                       |  |
| Rupay bebit Card                                                                     | Coortis                                                             | Pregaid Card          |  |
| Bonk Charges: Rs 0.0                                                                 | Bank Charges:                                                       | (Incl Rupay PPC)      |  |
| OLICK HERE                                                                           | NOT ENABLED                                                         | Bank Charges          |  |
| Foreign Card                                                                         |                                                                     |                       |  |
| NOT ENABLED                                                                          |                                                                     |                       |  |
| yments Modas                                                                         |                                                                     |                       |  |
| UPTIT INTevatable Deliver) 22 30 durs (ST and 25 30 murt (ST                         | Decks                                                               | 0                     |  |
|                                                                                      | NEFT/RTG 5                                                          | SBI Branch            |  |
| UPI                                                                                  | Bank Charges:                                                       | Bank Charges: Rs 59.0 |  |
| Benk Charges: Rs 0.0<br>CLICK HERE                                                   | NOT ENABLED                                                         | CLICK HERE            |  |
|                                                                                      |                                                                     |                       |  |

- Select the appropriate "Mode of Payment" from the various options like Net Banking, Debit Card, UPI etc.
- You will be taken to the corresponding online payment page where you can pay online providing required details.
- Make payment and download receipt. Save the Payment Receipt for future verification.